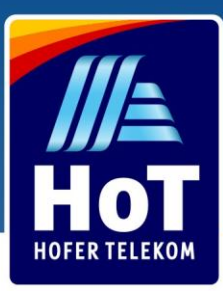

## Где купить

Вы можете приобрести Sim-карту всего за 1,99€ в любом из филиалов Hofer страны. Найдите филиал возле Bac уже сегодня! Посетите наш сайт <u>www.hot.at/flialen.html</u>

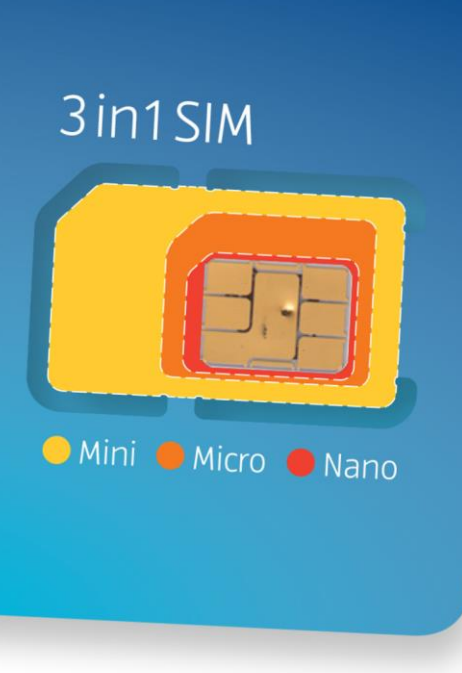

## Как активировать

Чтобы активировать новую Sim-карту Hot, войдите в <u>www.hot.at/aktivierung.\*</u>

Введите номер Вашего телефона и код PUK1. Как Вы хотите активировать Вашу Sim -карту:

С активного номера телефона С существующего, уже зарегистрированного номера телефона НоТ.

Через интернет-банкинг личного счета (elD) в Австрии. Просто войдите в личный аккаунт и введите данные Вашего интернет-банкинга.

#### Верификация через документ, удостоверяющий

ЛИЧНОСТЬ И СЕЛФИ Используя веб-камеру на лептопе или смартфоне, сфотографируйте Ваше удостоверение личности (удостоверение личности практически всех европейских стран с фотограией или австрийские водительские права) и сделайте селфи. Установить приложение Mein HoT

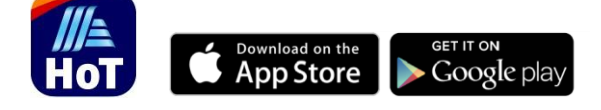

Активируйте Вашу SIM-карту легко и быстро. Выберите Ваш тариф и меняйте его в любое время и в любом месте, в зависимости от Ваших потребностей и стиля жизни. Доступно в приложениях и Google Play

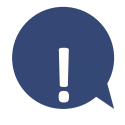

Если Вы не можете зарегистрироваться через интернет, принесите SIM-карту и Ваше удостоверение личности в ближайший филиал HOFER и попросите зарегистрировать SIM-карту для Вас на кассе. Найти филиал HOFER возле Вас здесь.

\* С начала января 2019 года в Австрии действует закон о обязательной регистрации всех SIM-карт.

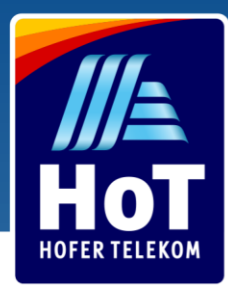

# Пополнить баланс на Вашей НоТ SIMкарте

Вы можете пополнить баланс на Вашей НоТ SIM-карте онлайн, через HoT.at, приложение НоТ или купив ваучер в одном из филиалов Hofer.

Не прерывайся, НИКОГДА

Благодаря функции "автоматически пополнить баланс" Вам не нужно беспокоиться о перебоях в связи. Когда ваш баланс снизится до указанной Вами суммы, мы автоматически пополним Ваш баланс с вашего счета или кредитной карты.

### Пополнить счет онлайн

Войдите в <u>www.hot.at</u>

- В поле "Guthaben aufladen"
- Выберите mit "Ladebon"
- **4** Во втором поле введите номер Вашего телефона
  - Ниже, в четвертом поле введите 16-значный код ваучера

6 Нажмите на оранжевую кнопку "Aufladen". После успешного пополнения баланса, Вы получите уведомление по смс.

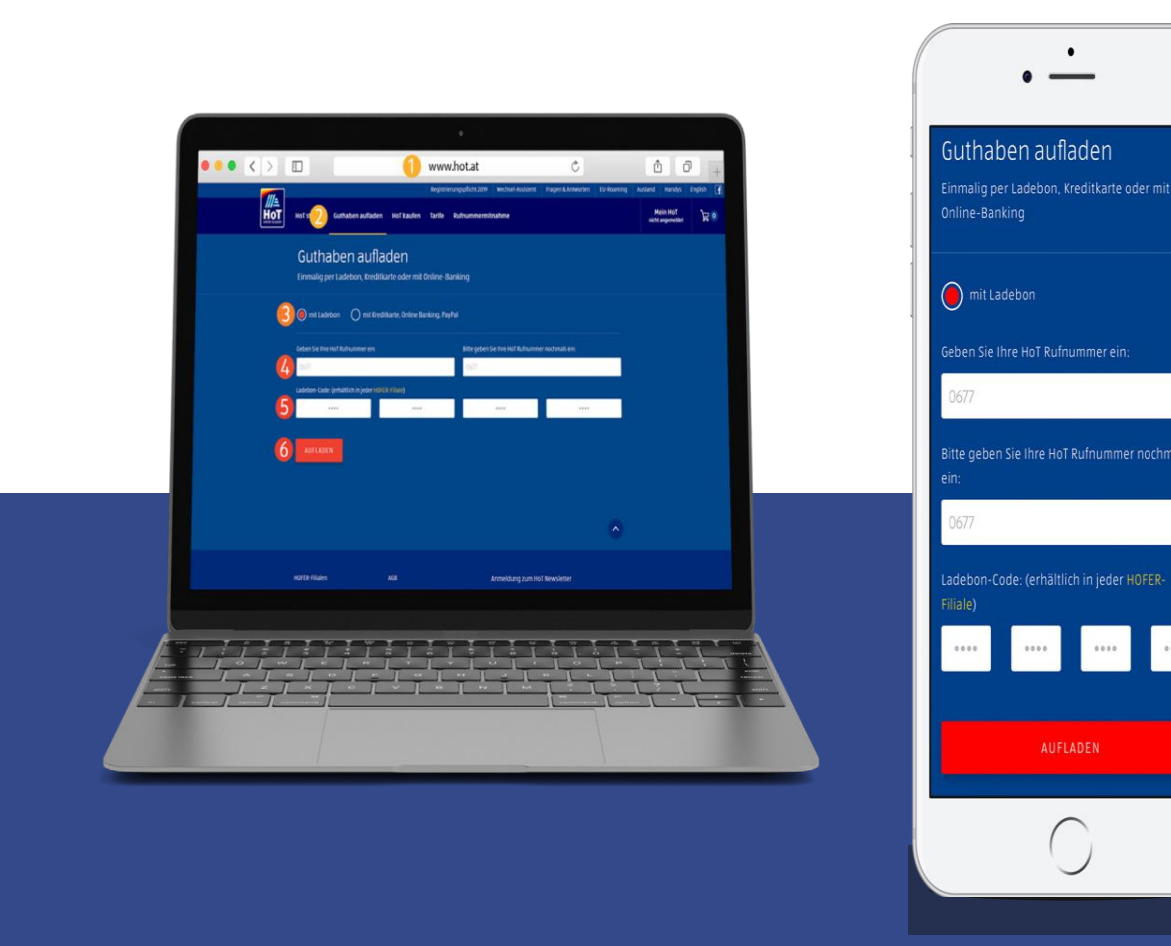

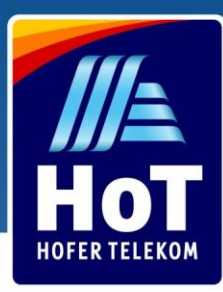

#### 123

# Через мобильный телефон

Чтобы пополнить баланс через Ваш мобильный телефон, пришлите смс с 16значным кодом ваучера на номер 6700.

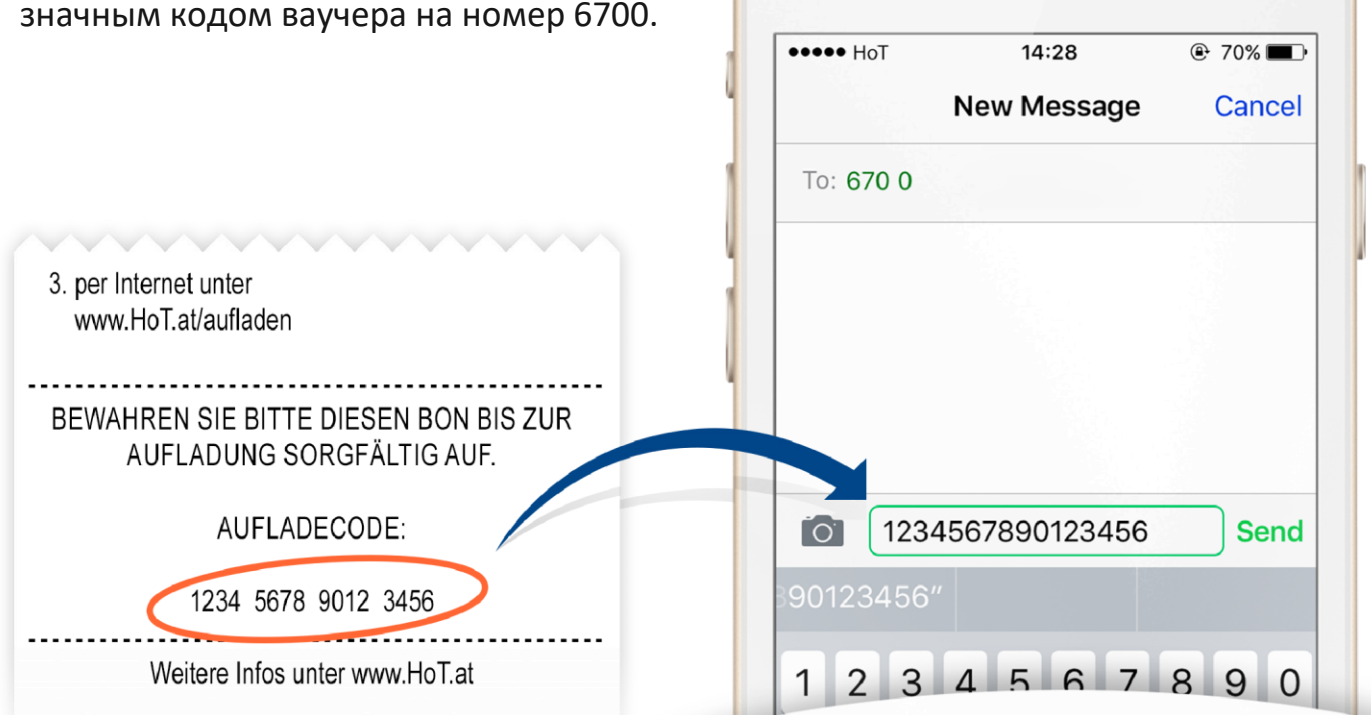

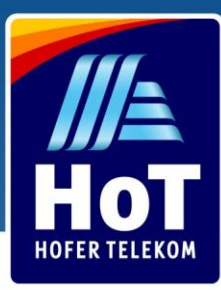

# Оплата через Paypal, онлайн банкинг или кредитную карту

- Войдите на www.hot.at/banking
   Выберите поле "Через кредитную карту, онлайн банкинг, Paypal"
   Во второе поле введите номер Вашего телефона
   Укажите сумму
   Выберите форму оплаты (PayPal, онлайн-банкинг, кредитная карта)
   Введите данные Вашего банковского счета или кредитной карты
- 7 Нажмите на оранжевую кнопку «Aufladen», после чего Вы получите подтверждение по смс.

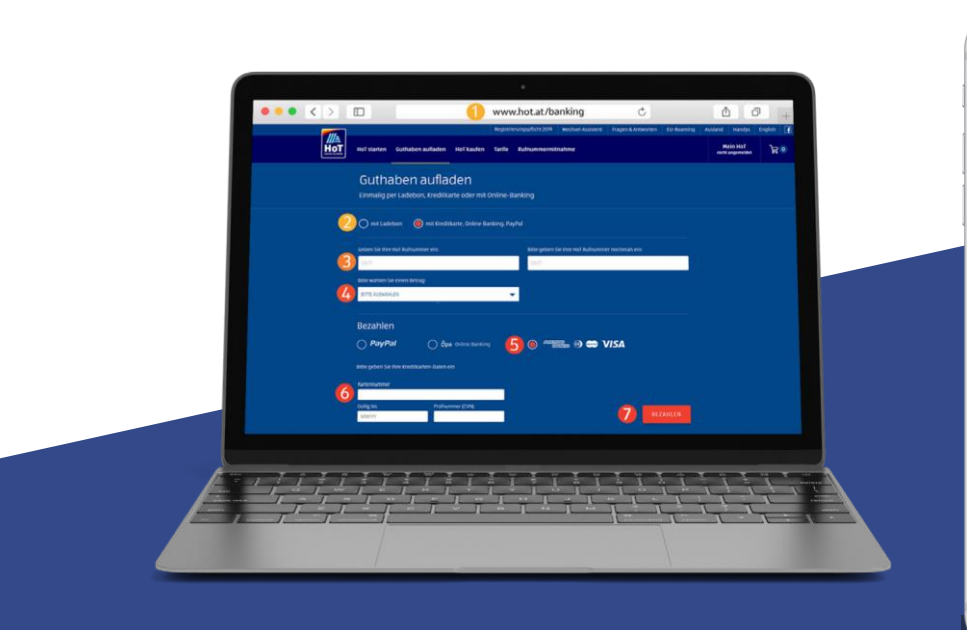

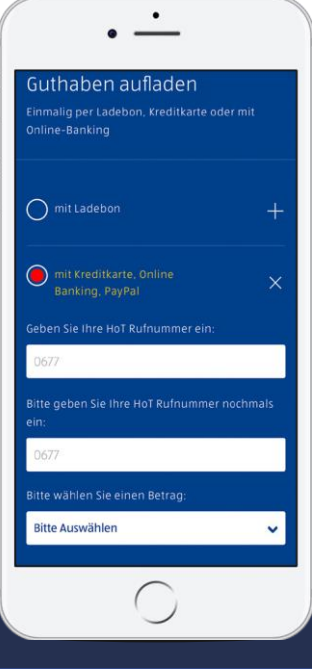

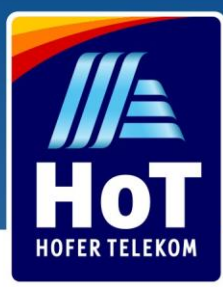

5

## Войдите в Ваш аккаунт НоТ

1 Войдите в www.hot.at/login

2 Введите номер Вашего телефона

3 Нажмите кнопку "Login" и Вы получите смс с одноразовым паролем для входа в личный аккаунт

4 Введите одноразовый пароль в поле "Einmal Code"

Войдите в систему нажав "Bestätigen"

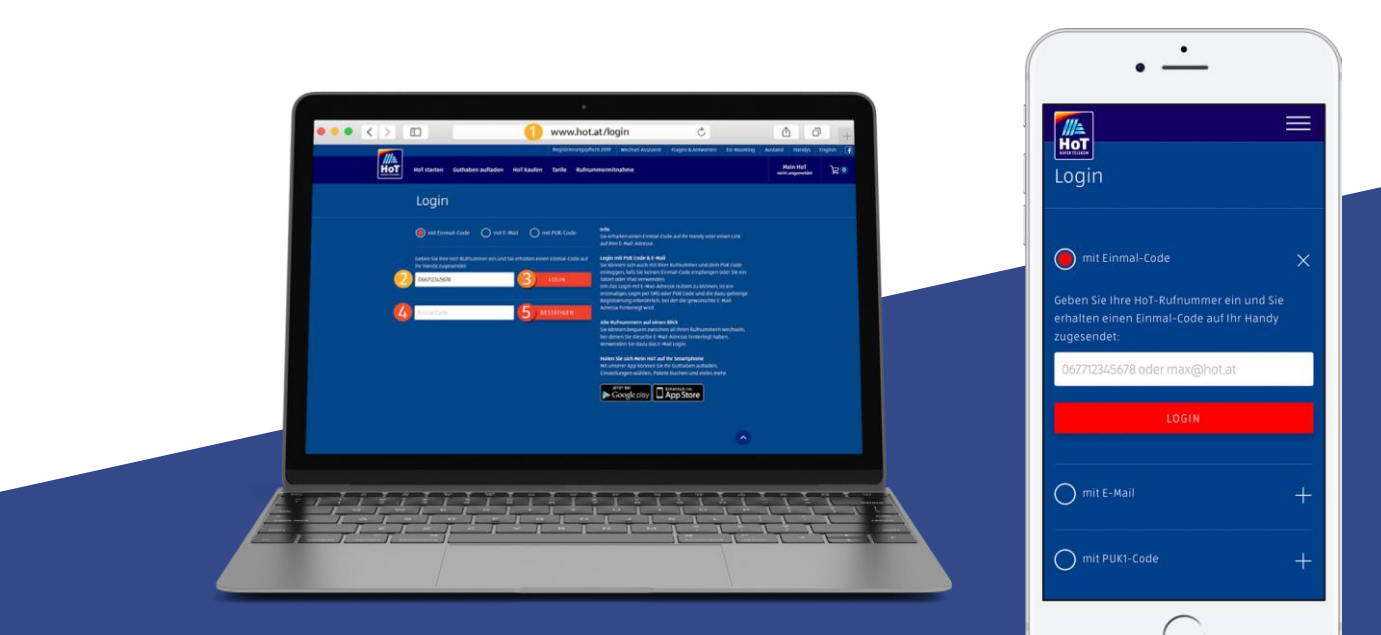

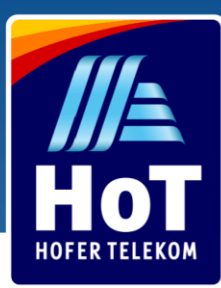

## Выбрать тарифный пакет

🕖 Войдите на "Tarif & Pakete"

2 Выберите удобный для Вас тариф

Появится окно с предупреждением, нажмите оранжевую кнопку, чтобы активировать Ваш тариф.

После этого Вы получите уведомление, что Ваш тариф был успешно активирован.

| Verbrauch Guthaben Kontou<br>Tarif & Pakete            | • Tarif & Pakete Kos                                | stenschutz Einstellungen | Meine Baten Testmunimer Logout<br>Rufnummerumitnahme | р 0 конак English                    |           |  |
|--------------------------------------------------------|-----------------------------------------------------|--------------------------|------------------------------------------------------|--------------------------------------|-----------|--|
| HoT fix 11.000<br>1.000 8.000<br>MINSMS +3.000 MB      | Hot fix 11.000<br>9,90 €<br>FUR 30 TAGE             | Details + 🙋              | AKTIVIEREN                                           |                                      |           |  |
| HOT fix Mega 30.000<br>1.000<br>MIK san SMS +15.000 MB | HoT fix Mega 30.000<br>14,90 €<br>FUR 30 TAGE       |                          | AKTIWIEREN                                           | aktivieren                           | *         |  |
| Hot data Unlimited<br>Unbegrenzte<br>#### Daten        | HoT data Unlimited<br><b>19,90 €</b><br>FOR 30 TAGE | Details +                | AKTIVIEREN                                           | Bitte bestätigen Sie Ihre Bestellung |           |  |
| HoT flex<br>(3,9α)<br>pr/MIN/SMS (0,9α)<br>pr/MB       | Basis-Tarif: HoT flex<br>0,00€                      | Details 🕂                | AKTIV                                                |                                      | DESTATION |  |
| Verfügbare Optionen                                    |                                                     |                          |                                                      |                                      |           |  |
|                                                        |                                                     |                          |                                                      |                                      |           |  |

При наличии достаточного количества денежных средств на Вашем счету, по истечении 30 дней Ваш пакет будет продлен автоматически.

Если денежных средств на Вашем счету будет недостаточно, Ваш пакет автоматически перейдет в тариф с оплатой по мере использования «HoT Flex». В случаи изменения Вашего тарифа, Вы получите уведомление по смс. В этом случаи, пожалуйста, пополните счет и активируйте выбранный Вами пакет заново.

Tip: Активация функции автоматического пополнения баланса обеспечит Вас достаточным количеством денежных средств на счету для автоматического продления пакета.